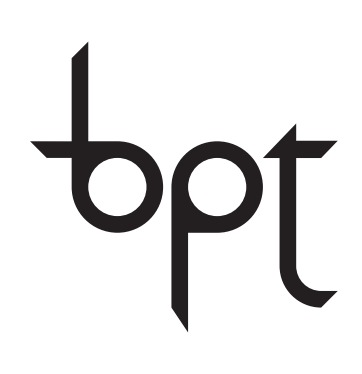

FB00329-EN

CE

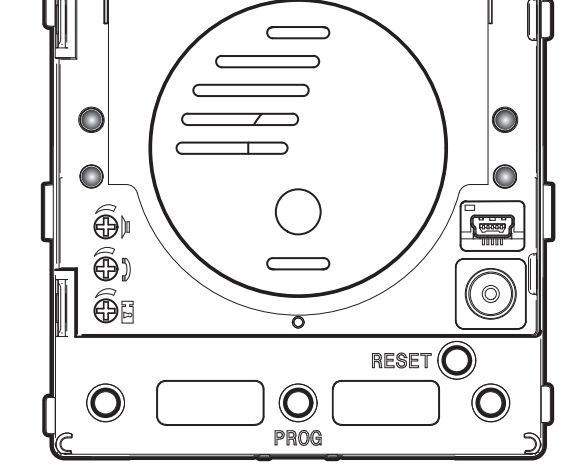

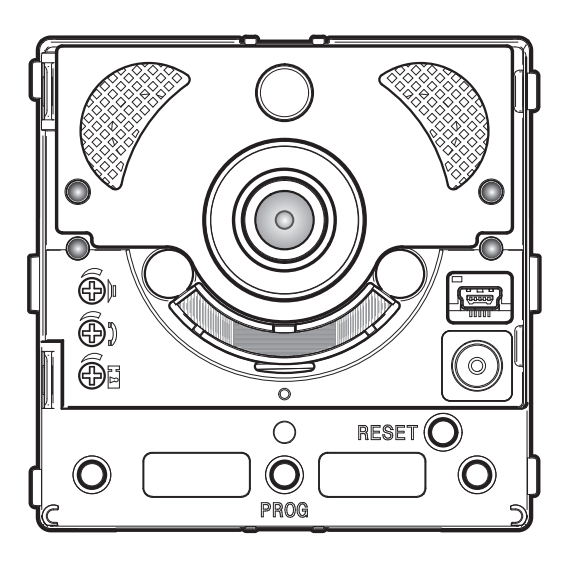

OHJELMOINTI MTMA/01 MTMV/01

www.avalarm.fi

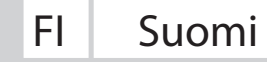

# Yleiset varoitukset

- Lue ohjeet huolellisesti ennen asennuksen aloittamista ja noudata valmistajan ohjeita.
- Asennuksen, ohjelmoinnin, käyttöönoton ja huollon saa tehdä vain ammattitaitoinen asentaja noudattaen viranomaisten ohjeita sisältäen terveyteen, turvallisuuteen ja pakkaustarvikkeiden kierrätykseen liittyvät asiat.
- Ennen puhdistusta tai huoltoa, irroita laite jännitteestä.
- Laitetta saa käyttää vain siihen tarkoitettuun käyttöön.
- Valmistaja ei ota vastuuta viasta, joka on aiheutunut huolimattomasta tai väärästä käytöstä.

## TOIMENPITEET PAINIKKEIDEN KAUKO-OHJAUKSEEN

Manuaalinen konfigurointi 🛹 ja 🖙 painikkeille (toiminta lisäkutsupainikkeiden liitäntänä).

## PAINIKKEIDEN NUMEROINTI

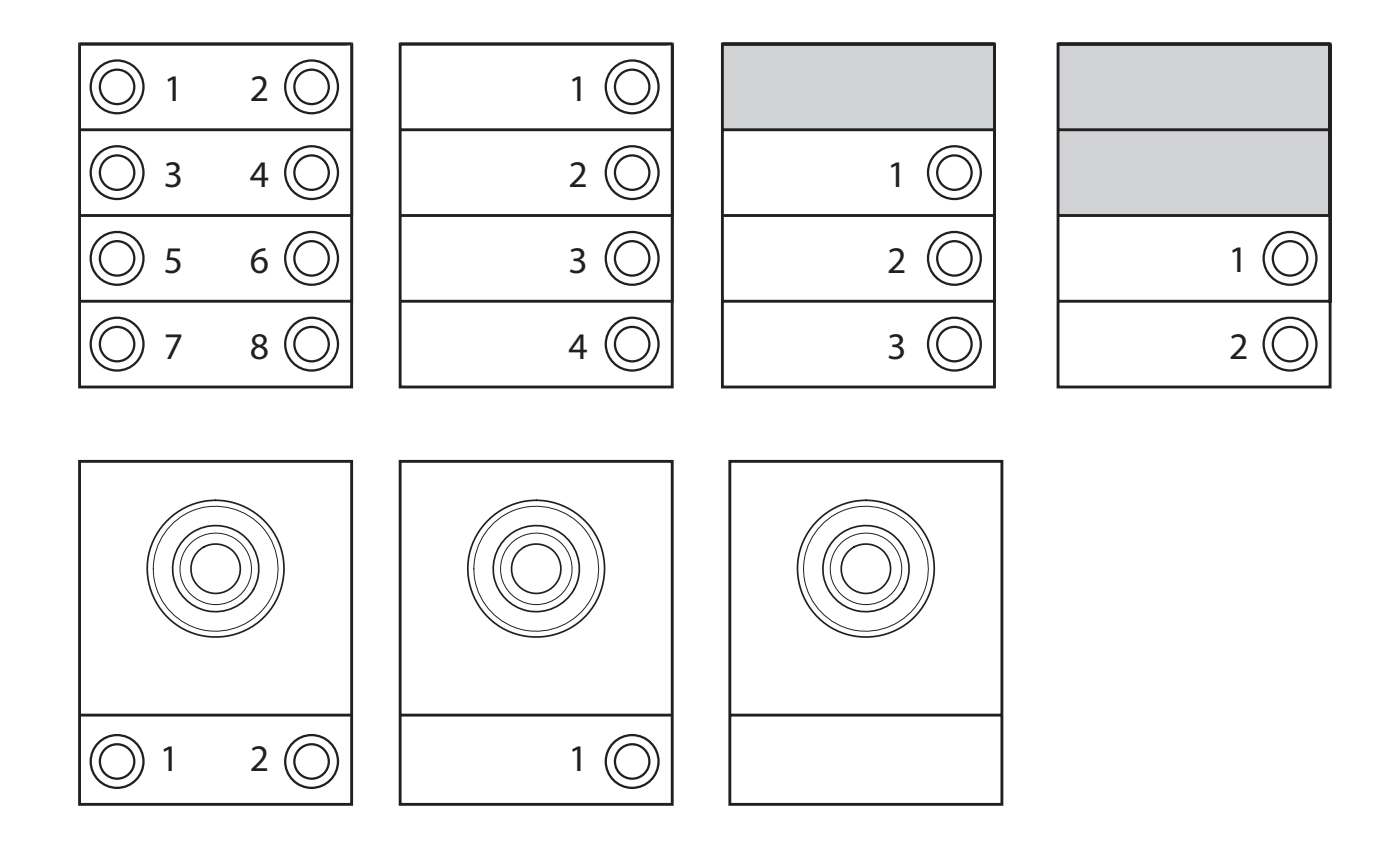

# OVIPANEELIN OHJELMOINTI ILMAN VA/01 TAI A/01 VIRTALÄHTEITÄ

#### Ohjelmointi ensimmäistä kertaa

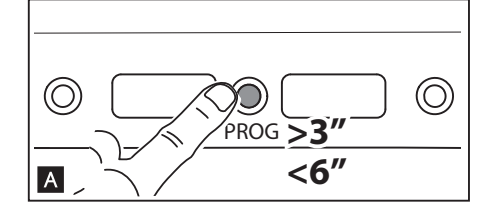

Siirtyminen ohjelmointitilaan

Paina ovipaneelin PROG painiketta vähintään 3 sekuntia ja vapauta ennen 6:tta sekuntia 🗚 .

Ledit A ja  $\Lambda$  sekä painikkeet vilkuttavat ilmaisten painiketyypin ohjelmointitilaa **B** .

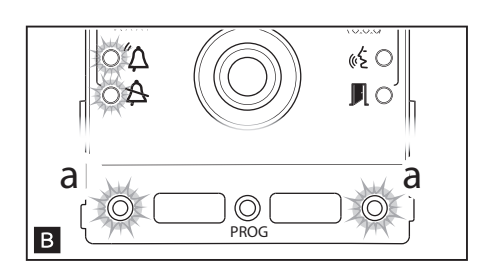

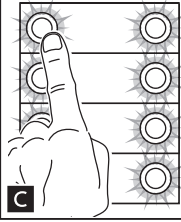

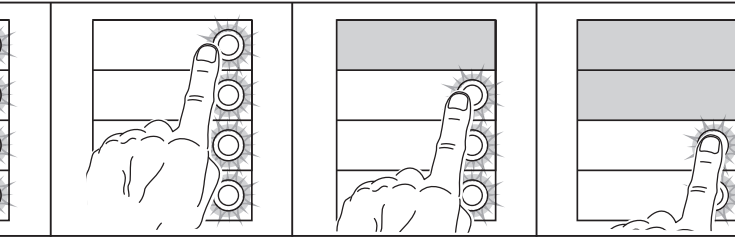

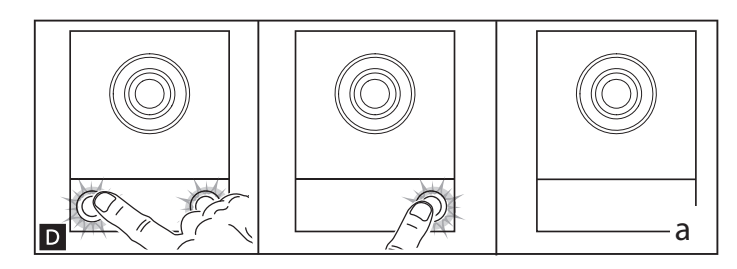

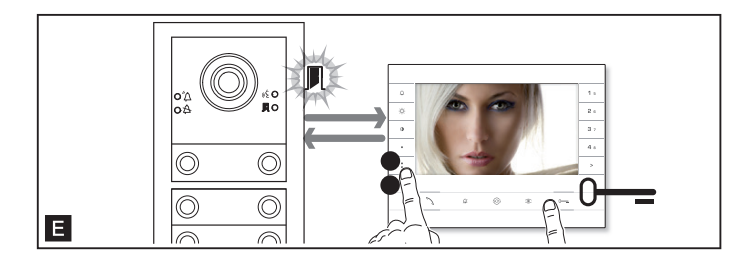

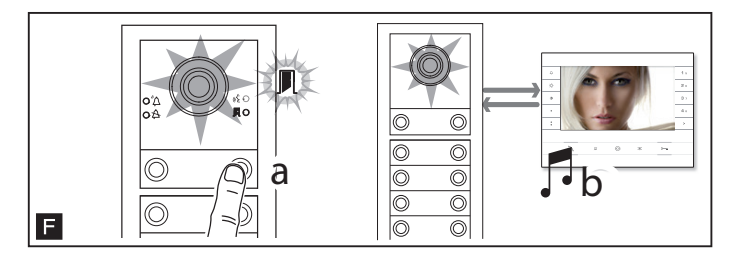

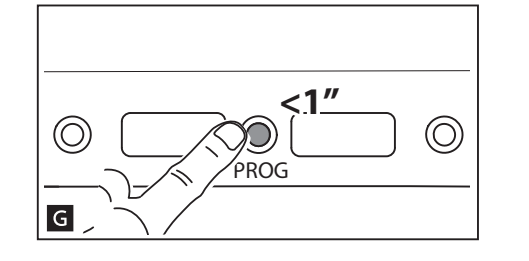

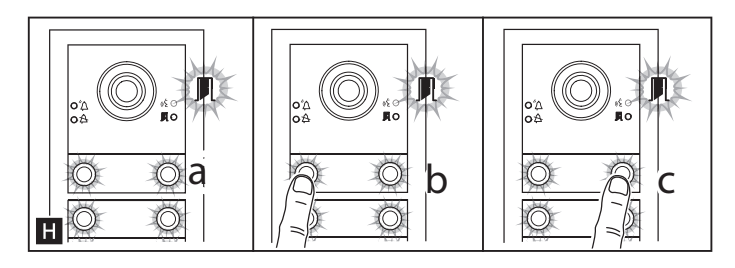

### Painikkeiden ohjelmointi

Paina jokaisen moduulin ensimmäistä painiketta C tai D. Moduulit lopettavat vilkunnan ja jäävät palamaan kiinteästi. Toista tämä kaikille painikemoduuleille.

o r

DВ

HUOM! Mikäli puhemoduulin painikkeita ei käytetä (kuva **B**), niitä ei tarvitse painaa.

Kun painikkeet on ohjelmoitu siirtyy laite automaattisesti soittojen ohjelmointiin.

### Soittopainikkeiden ohjelmointi

LED Ivilkkuu. Nosta vastauspuhelimen luuri (mikäli on) ja paina ovenaukaisu 0— ja AUX2 painikkeita § I. Puheyhteys muodostuu ovipaneelille. Paina ovipaneelilta ko. vastauspuhelimen soittopainiketta a I. Äänimerkki vahvistaa ohjelmoinnin b. Lopeta puhelu ja toista sama muiden vastauspuhelimien kanssa.

HUOM. Voit siirtyä ohjelmointitilasta toiseen painamalla PROG-painiketta 3 sekuntia vapauttamalla sen 6 sekunnin sisällä. Mikäli siirryt painikkeiden ohjelmoinnista soittopainikkeiden ohjelmointiin ilman että kaikkia painikkeita on ohjelmoitu, ohjelmoimattomat painikkeet on konfiguroitu kahdeksalle kutsulle. Mikäli puhe/kameramoduulin painikkeita ei ohjelmoida, ei ko. painikkeet konfiguroidu.

### Poistuminen ohjelmointitilasta

Paina ohjelmointipainiketta lyhyesti. Ovipaneelin ledit samuvat **G**.

### Taustavalon kirkkauden ja värin säätö

Soittopainikkeiden ohjelmoinnin aikana voidaan säätää taustavalon kirkkautta ja väriä **H**. Paina vasenta soittopainiketta valitaksesi valkoisen ja oikeaa soittopainiketta valitaksesi sinisen. Painele samaa painiketta (oikea tai vasen) uudelleen valitaksesi kirkkaustason (pois, 25%, 50%, 75%, 100%).

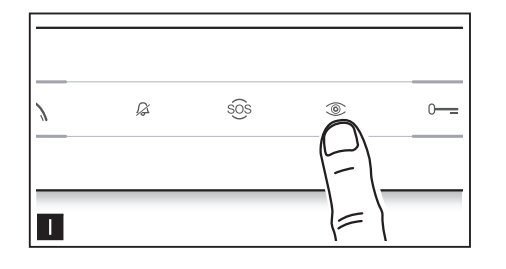

### Ovipaneelin videokameran ohjelmointi

Samalla kun ohjelmoidaan soittopainikkeita, voidaan kameran kuvakulmaa säätää mistä tahansa vastauspuhelimelta. Tehdäksesi tämän nosta luuri (jos on) ja paina "self connection" painiketta <sup>(2)</sup> II. Kameranäkymää voit vaihtaa painelemalla AUX1-AUX2-painikkeita <sup>(2)</sup> K. Asetus jää muistiin automaattisesti

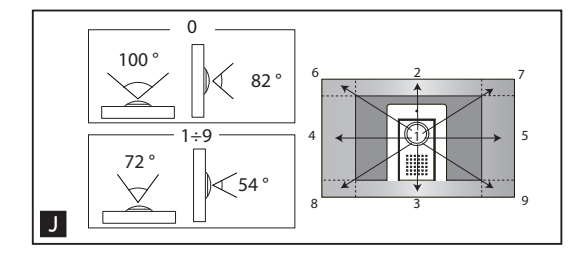

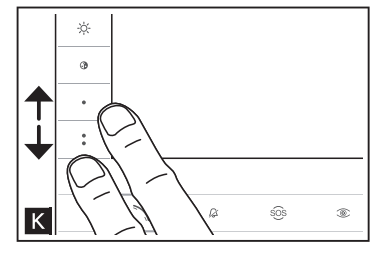

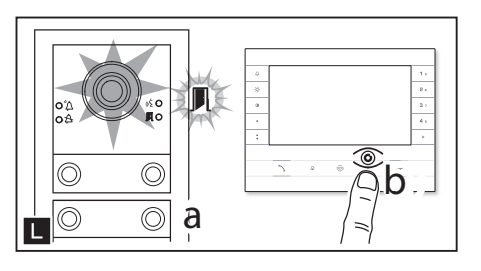

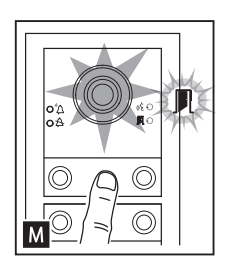

#### Kameran valonheittimen tason säätö

Samalla kun ohjelmoidaan soittopainikkeita 📕 🕦 , voidaan valonheittimen voimakkuutta säätää mistä tahansa vastauspuhelimesta. Painamalla "self-connection" -painiketta 💿 vastauspuhelimesta aktivoituu ovipaneelin videokamera, jonka valonheittimen voimakkuutta voidaan säätää. Käytä juuri ohjelmoitua soittopainiketta lisätäksesi/vähentääksesi valon kirkkautta M.

### Uudelleen ohjelmointi

Uudelleen ohjelmoitaessa pääset siirtymään vastauspuhelimien soittopainikkeiden ohjelmointiin suoraan PROG-painiketta painaen.

Jos lisäät, vaihdat tai poistat ovipaneeleja, sinun täytyy tehdä painikkeiden ohjelmointi, että järjestelmä tunnistaa muutokset.

### Sisäpuhelinryhmän ohjelmointi

HUOM: Jätä tämä huomioimatta, jos ovipaneeli on kytketty VA/01, A/01 tai VSE/301.01 virtalähteeseen. Ota toiminto käyttöön ennen sisäpuhelinryhmän ohjelmointia. Tehdas asetuksena toiminto ei ole käytössä.

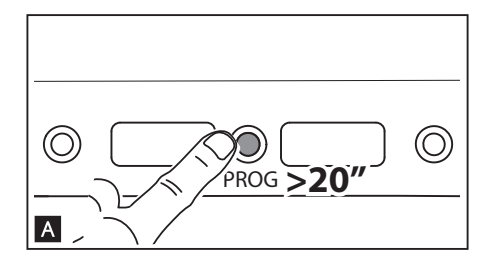

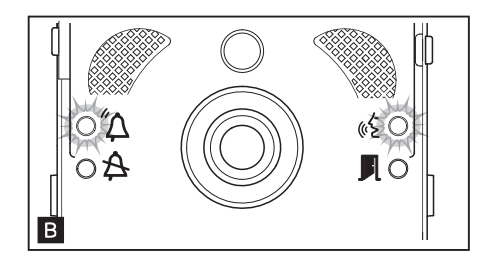

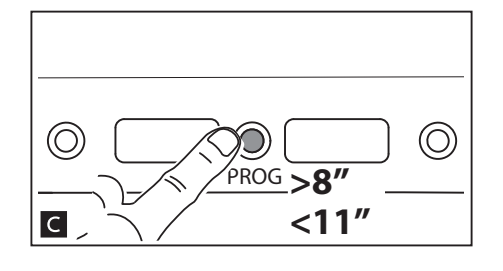

### Käytössä/pois käytöstä

Paina ovipaneelin PROG-painiketta ja pidä painettuna vähintään 20 sekuntia ▲. Punainen 仰ja keltainen LED «Évälkkyvät nopeasti 3 sekuntia ■.

HUOM: Jos sisäpuhelintoiminta oli käytössä ja haluat poistaa sen

käytöstä, tee sama toimenpide uudelleen ja päinvastoin.

Keltainen LED & syttyy kahdeksi sekunniksi, mikä näyttää että toiminto on käytössä tai punainen LED  $\bigtriangleup$  syttyy kahdeksi sekunniksi osoittaen toiminnon olevan pois käytöstä.

HUOM. Ohjelmoi sisäpuhelinryhmät vasta sen jälkeen, kun olet ohjelmoinut kaikki vastauspuhelimet.

Sisäpuhelinryhmän ohjelmointi

Paina PROG-painiketta vähintään 8 sekuntia ja alle 11 sekuntia ⊂ . Keltainen Åja punainen LED «Épalavat ilmoittaen sisäpuhelin ohjelmoinnin olevan käynnissä.

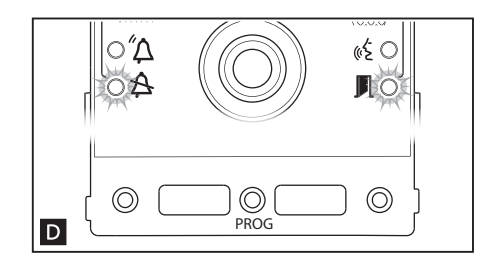

Ottaaksesi sisäpuhelintoiminnon käyttöön, paina vastauspuhelimesta sisäpuhelinkutsupainiketta, jonka haluat kohdistaa tälle vastauspuhelimelle **E**.

Äänimerkki ilmaisee ohjelmoinnin onnistumisesta. Toista tämä kaikilla vastauspuhelimilla, joiden haluat kuuluvan sisäpuhelinryhmään. Lopeta ohjelmointi painamalla PROG-painiketta lyhyesti **E**.

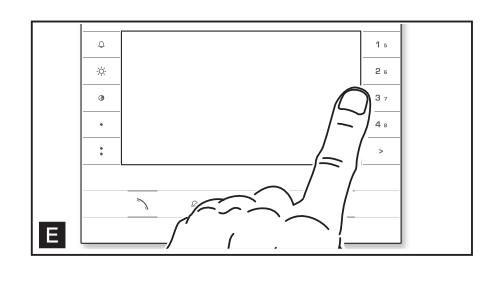

HUOM! Sen jälkeen kun puhelin on sisällytetty ryhmään, sitä ei voi enää poistaa ryhmästä. Jos haluat vaihtaa sisäpuhelimelle ohjelmoitua kutsupainiketta tai haluat lisätä uusia puhelimia ryhmään, toista kohta "sisäpuhelinryhmän ohjelmointi".

# Ovipaneelin ohjelmointi käyttäen VA/01 tai A/01 virtalähteitä

Ohjelmointi ensimmäistä kertaa

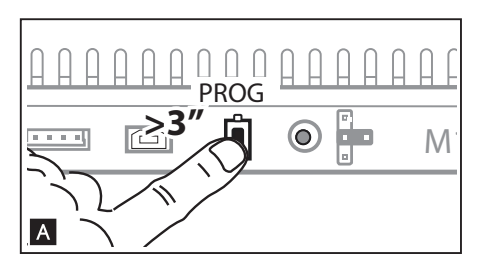

Siirtyminen ohjelmointitilaan

Paina virtalähteen PROG-painiketta A kunnes PROG LED syttyy. LEDIT  $\Delta$  ja  $\Delta$  painikeidenledit vilkkuvat ja ilmaisevat painikkeiden ohjelmointitilan B.

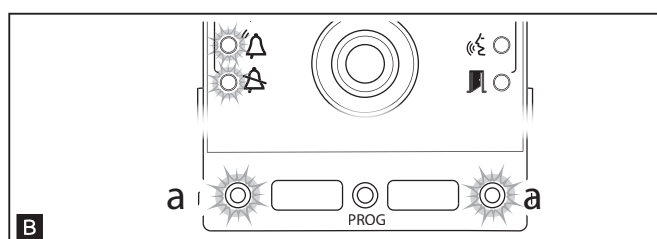

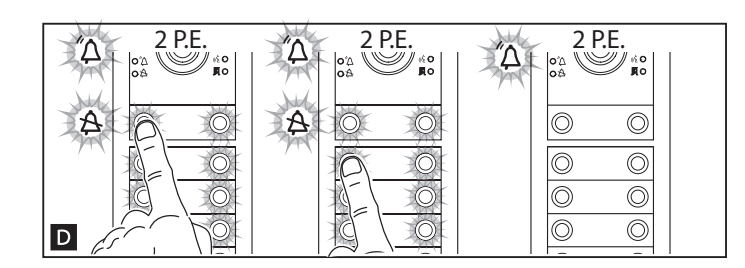

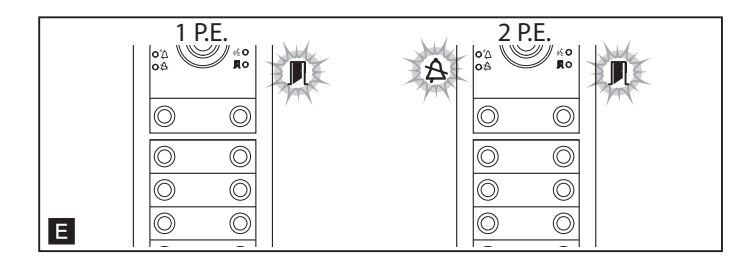

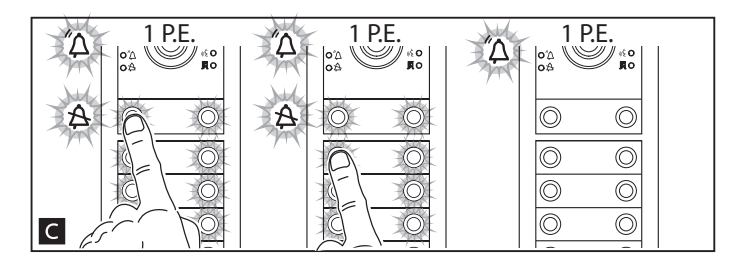

### Painiketyypin ohjelmointi

Paina jokaisen moduulin ensimmäistä painiketta C D (katso kohta painikkeen ohjelmointi sivu 3) kunnes sininen LED A ja painikkeiden LEDIT lopettavat vilkunnan.

HUOM! LED valot jäävät palamaan osoittaen ohjelmoinnin onnistuneen.

#### HUOM! Puhemoduulissa ei tarvitse painaa ensimmäistä painiketta, mikäli se ei tule käyttöön B

Toista tämä kaikilla ovipaneeleilla. Kun kaikki paneelit on ohjelmoitu, konfiguraatio on kuten kuvassa 🖪 ja siirryt automaattisesti vastauspuhelimien ohjelmointitilaan.

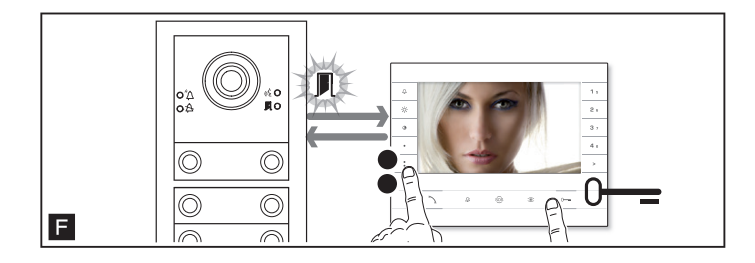

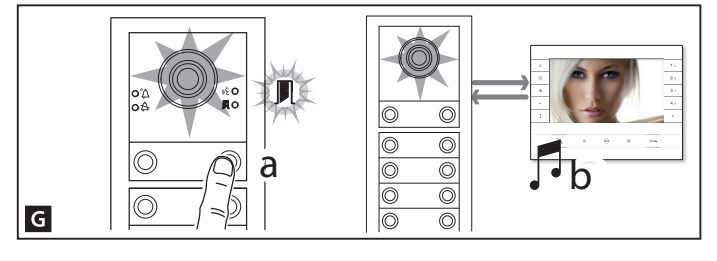

# Soittojen ohjelmointi

Vihreä LED vilkkuu . Nosta luuri (jos luurillinen puhelin) paina ovenavaus 0— ja AUX2-painiketta yhtäaikaisesti . Puheyhteys muodostuu ovelle (hands free malleissa paina vielä luurinkuvaa). Paina ovipaneelilta ko. huoneiston soittopainiketta . Äänimerkki varmistaa ohjelmoinnin onnistuneen. Lopeta puhelu ja toista sama muilla vastauspuhelimilla.

HUOMIO. Toiminta voidaan suorittaa vain ovipaneelilta, jonka sininen led 🛱 ei pala (ensimmäinen ovipaneeli 🖬 ). Vaihtaaksesi ovipaneelia, jolta ohjelmoit, paina yhtä soittopainiketta ovipaneelilta, jota haluat käyttää ohjelmointiin.

HUOMIO. Voit siirtyä ohjelmointitilasta toiseen painamalla virtalähteen ohjelmointipainiketta 3 sekuntia ja vapauttamalla sen 6 sekunnin jälkeen. Jos siirryt vastauspuhelimien ohjelmointiin, ennenkuin kaikki painikemoduulit on ohjelmoitu, loput moduulit ovat configuroituja 8-painikkeisiksi. Mikäli puhemoduulin painikkeita ei käytetä sitä ei tarvitse konfiguroida.

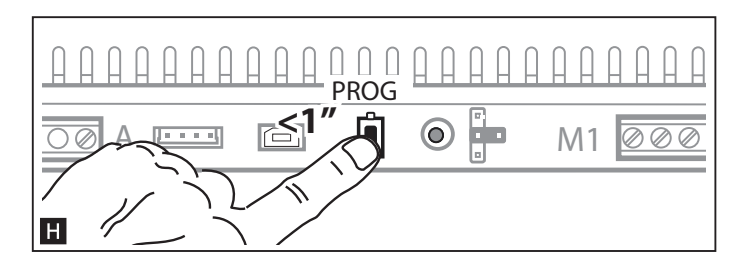

### Ohjelmoinnin lopetus

Paina PROG-painiketta lyhyesti H . Ovipaneelin LEDit sammuvat.

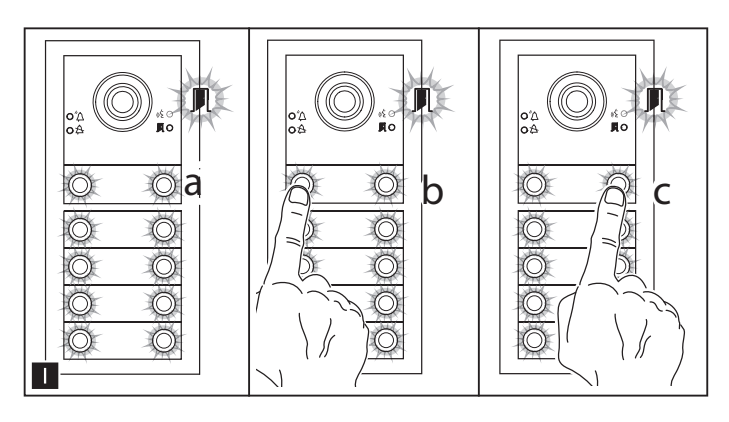

Taustavalon kirkkauden- ja värin asetus Soittojen ohjelmoinnin aikana voit säätää painikkeiden taustavalon voimakkuutta ja väriä. Paina vasemmanpuoleista painiketta valitaksesi valkoisen ja oikeanpuoleista valitaksesi sinisen taustavalon. Paina samaa painiketta toistuvasti valitaksesi yhden viidestä kirkkausasetuksista. (pois, 25%, 50%, 75%, 100%).

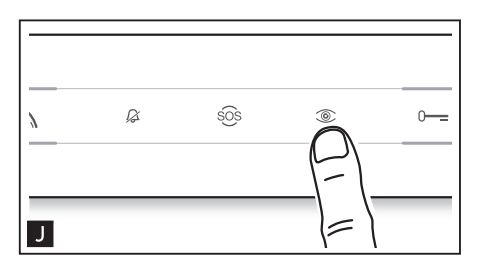

### Ovipaneelin kameran ohjelmointi

Samalla kertaa kun ohjelmoidaan soittopainikkeet, voidaan määritellä miltä tahansa videovastauspuhelimelta ovipaneelin kameran näkökenttä. Nosta luuri (tai paina luurin kuvaa) ja paina "self-connection" ③ -painiketta I. Alkaen oletuskuvakulmasta, voit selata painelemalla AUX1-painiketta • tai palata taaksepäin painamalla AUX2-painiketta § I. Asetukset tallentuvat automaattisesti.

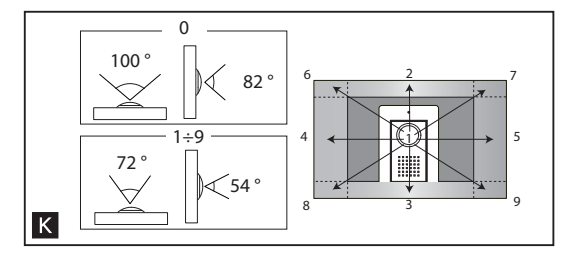

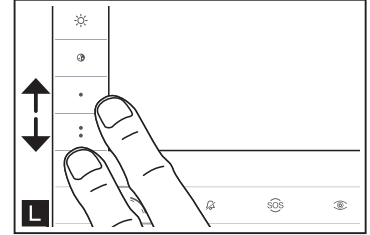

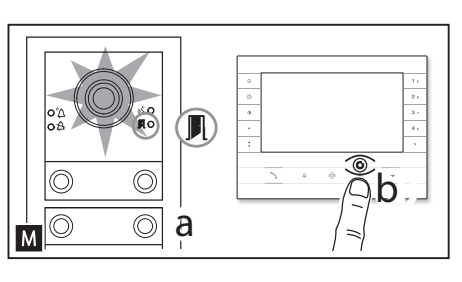

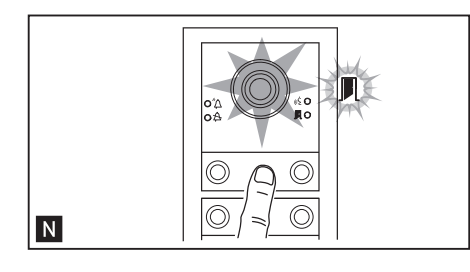

### Kameran valaisimen tehon säätö

Samalla kun ohjelmoidaan soittopainikkeita M voidaan myös säätää kameran valaisimen tehoa. Painamalla "self-connection"-painiketta ® vastauspuhelimesta M aktivoituu ovipaneelin kamera, jonka valaisimen tehoa voidaan säätää.

Käytä aiemmin ohjelmoitua soittopainiketta valon voimakkuuden säätämiseen N.

# Uudelleen ohjelmointi

Uudelleen ohjelmoitaessa pääset vastauspuhelimien ohjelmointitilaan suoraan kuten aiemmin kuvattiin. Jos lisäät, vaihdat tai poistat ovipaneeleita täytyy suorittaa painikkeiden ohjelmointi uudelleen, että järjestelmä tunistaisi muutokset.

# PALAUTUS TEHDASASETUKSIIN

Palauttaaksesi ovipaneelin tehdasasetuksiin (myös liittimien -, , , , toiminnat), irroita jännitesyöttö, paina ja pidä painettuna kahta soittopainiketta ja kytke jännite takaisin. 5 sekunnin kuluttua paneeli käynnistyy. HUOM. Mikäli paneeli ei uudelleen käynnisty ei tehdasasetuksien palautus onnistunut. English- ManuaFB00329-EN- vers. 1 - 05/2016 - © Came S.p.A. The contents of the manual are to be considered as subject to change at any time and without the need for any advance warning.

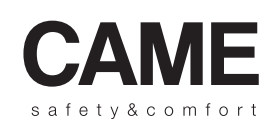

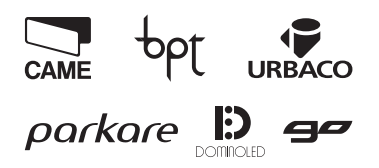

Came S.p.A.

Via Martiri Della Libertà, 15Via Cornia, 1/b - 1/c 31030 Dosson di Casier Treviso- Italy PordenoneItaly

↓ (+39) 0422 4940
→ (+39) 0422 4941

33079 Sesto al Reghena Pordenoneltaly 2 (+39) 0434 698111

√ (+39) 0434 698111 → (+39) 0434 698434

www.came.com